Anylay

# AnyViewPlus 通用数据采集软件用户手册

V1.4

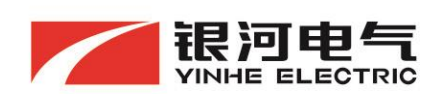

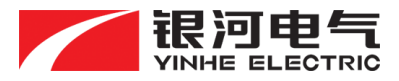

# 感谢您选用银河电气通用数据采集软件

本手册为湖南银河电气有限公司产品 AnyViewPlus 通用数据采集软件用户使用说明,本手册为用户提供产品安装调试、操作使用及日常维护的有关注意事项,在安装、使用前请仔细阅读。本手册随产品一起提供,请妥善保管、以备查阅和维护使用。

### 声明

我们非常认真的整理此手册,但我们对本手册的内容不保证完全正确。因为我们的产品一直在持续的改良及更新,故我方保留随时修改本手册的内容而不另行通知的权利。

同时我们对不正确使用本手册所包含内容而导致的直接、间接、有意、无意的损坏及隐患 概不负责。

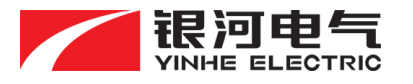

# 目 录

| 1. AnyVie | ewPlus 通用数据采集系统概述       | . 1 |
|-----------|-------------------------|-----|
| 2.安装环     | 「境要求                    | . 2 |
| 2.1.      | 硬件环境                    | . 2 |
| 2.2.      | 软件环境                    | 2   |
| 3.功能简     | 5介                      | 2   |
| 4. AnyVie | ewPlus 通用数据采集软件操作       | . 3 |
| 4.1.      | 软件安装步骤                  | 3   |
| 4.2.      | 运行 AnyViewPlus 通用数据采集软件 | 3   |
| 4.3.      | 通道设置功能                  | 5   |
|           | 4.3.1. 通讯设置             | 5   |
|           | 4.3.2. 档位设置             | 6   |
|           | 4.3.3. 数据存储设置           | 6   |
|           | 4.3.4. 物理通道设置           | 8   |
|           | 4.3.5. 数学通道设置           | 8   |
|           | 4.3.6. 自定义特征值           | 10  |
| 4.4.      | 系统状态显示                  | 12  |
| 4.5.      | 仪表显示                    | 12  |
|           | 4.5.1. 添加仪表             | 13  |
|           | 4.5.2. 删除仪表             | 13  |
|           | 4.5.3. 数据记录与导出          | 13  |
| 4.6.      | 实时波形                    | 14  |
|           | 4.6.1. 波形操作             | 14  |
| 4.7.      | 谐波分析                    | 16  |
|           | 4.7.1. 选择分析对象           | 16  |
|           | 4.7.2. 设置分析点数           | 16  |
|           | 4.7.3. 窗函数类型            | 17  |
|           | 4.7.4. 幅值类型             | 17  |
|           | 4.7.5. 覆盖率              | 17  |
|           | 4.7.6. 柱状图显示            | 17  |
|           | 4.7.7. 列表显示及导出          | 17  |
|           | 4.7.8. 相关参量的计算          | 17  |

| 4.8.  | 趋势曲线          | 19 |
|-------|---------------|----|
|       | 4.8.1. 窗口大小   | 19 |
|       | 4.8.2. 背景颜色   | 19 |
|       | 4.8.3. 全屏保存   | 20 |
|       | 4.8.4. 显示对象选择 | 20 |
|       | 4.8.5. 显示窗口操作 | 21 |
| 4.9.  | 电源质量分析        | 22 |
|       | 4.9.1. 分析窗口名称 | 22 |
|       | 4.9.2. 分析对象选择 | 22 |
|       | 4.9.3. 数据保存   | 22 |
|       | 4.9.4. 三相矢量图  | 23 |
|       | 4.9.5. 相关计算参量 | 23 |
| 4.10  | D. 数据回放       | 24 |
|       | 4.10.1. 导入数据  | 24 |
|       | 4.10.2. 导出数据  | 24 |
|       | 4.10.3. 清除数据  | 25 |
|       | 4.10.4. 波形控制  | 25 |
|       | 4.10.5. 波形游标  | 25 |
|       | 4.10.6. 数字滤波器 | 25 |
| 5.质保与 | 5售后服务条款       | 26 |
| 5.1.  | 产品保修          | 26 |
| 5.2.  | 保修期后的服务承诺     | 26 |
| 5.3.  | 售后服务          | 26 |
| 5.4.  | 响应时间          | 26 |
| 5.5.  | 售后服务收费标准      | 27 |

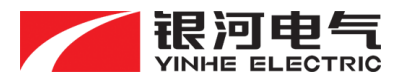

## 1. AnyViewPlus 通用数据采集系统概述

AnyViewPlus 通用数据采集系统主要由银河电气的 WP4000 变频功率分析仪、DAQ 多通 道数据采集仪、EV 驱动综合测试仪、DH2000 数字主机等设备和通用数据采集软件构成,用 户通过简易配置,能快速构建成一套多种动静态状态监测、数据分析与管理的实时数采系统。。

WP4000 变频功率分析仪等硬件设备完成数据的高速采样,并通过以太网实时上传所有通道的波形通道数据和特征值数据。

AnyViewPlus 通用数据采集软件通过以太网获取局域网内 1 台或多台硬件设备的测试数 据,并进行多种信号的处理与运算,完成常规数值显示、波形显示等操作,最后可生成分析报告,实现被监控对象的质量分析等。通用数据采集软件主要包含仪表显示、实时波形显示、趋势曲线显示、谐波分析、电源质量分析、数字滤波器、数据保存与导出等功能。

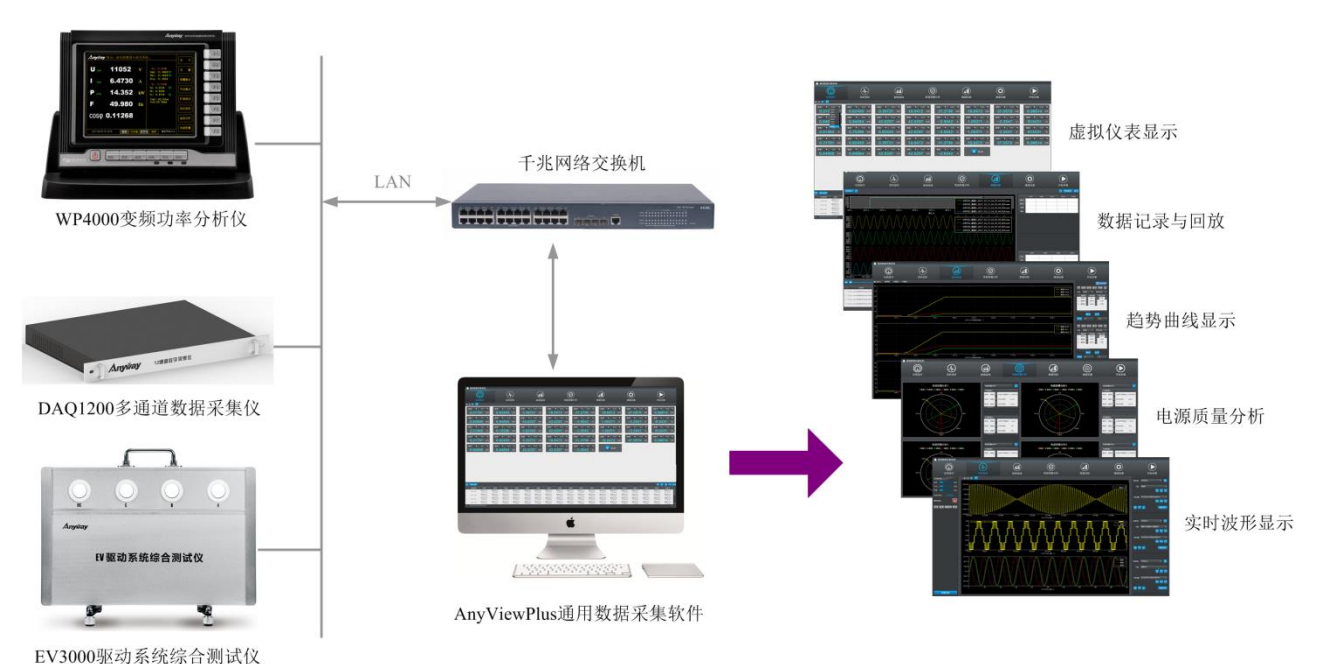

系统构成原理示意如下图 1 所示:

图 1 AnyViewPlus 通用数据采集系统构成原理示意

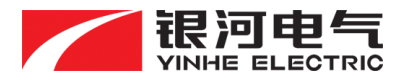

# 2. 安装环境要求

#### 2.1. 硬件环境

- ➢ CPU: Intel I3 及以上处理器;
- ▶ 内存:DDRIII 4G以上内存;
- ▶ 显卡:推荐采用独立显卡,2G或以上显存;
- ▶ 硬盘:推荐采用SSD固态硬盘(写入速度1.5GB/s)。

## 2.2. 软件环境

- ▶ 操作系统: Windows 64 Bit/OSX/Linux 系列操作系统;
- ➤ 数据库:Mysql5.0;
- ▶ 开发平台:QT5.6.1;
- ➤ 运行组件:.net framwork 2.0。

# 3. 功能简介

- 仪表显示:支持特征值的虚拟仪表盘显示,支持自定义表达式运算,自定义数据记录 方式、数据导出;
- 实时波形显示:同时支持最多9个通道的实时波形同步显示,支持在线谐波分析,谐 波参数计算、谐波频谱显示与导出;
- ▶ 趋势曲线显示:支持多特征值的趋势曲线同步显示,支持多通道Y/t图、XY图显示;
- 电源质量分析:可对选定的 1~6 个相关参量进行矢量分析、绘制矢量关系图,实时运算电源质量的相关特征量;
- > 支持声光报警控制、报警触发类型及阈值设置;
- 数据存储与回放:支持实时波形数据和特征值数据的实时存储、回放与离线分析、游标运算、数据导出;
- 多种窗函数选择,多种数字滤波器选择。

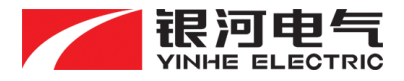

# 4. AnyViewPlus 通用数据采集软件操作

#### 4.1. **软件安装步骤**

(1) 安装 VS2013 开发插件

双击运行软件安装包文件夹下的"vcredist\_x86.exe"和"vcredist\_x64.exe"程序, 按照提示信息进行开发插件的安装。

(2) 开发组件注册

双击运行软件安装包文件夹下的"COMInstall.exe"程序,进行组件注册,出现下图 2 所示界面表明 COM 组件注册成功,否则无法正常使用自定义特征值功能。

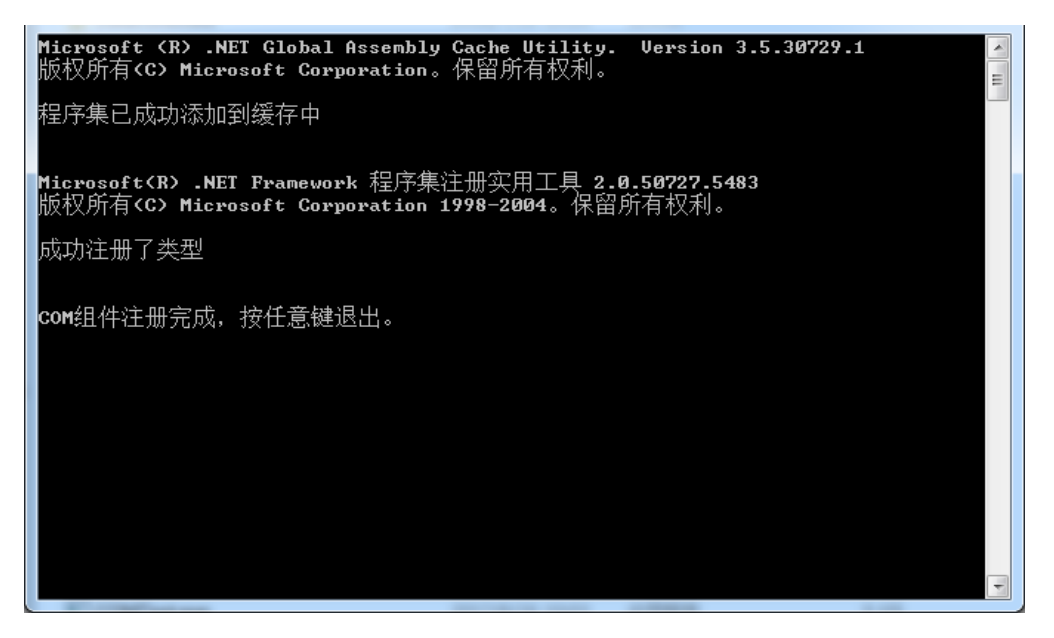

图 2 COM 组件注册成功

## 4.2. 运行 AnyViewPlus 通用数据采集软件

运行软件前请确保硬件设备正确连接(支持银河电气DPA4和DPA5两种版本的通讯底层),

与安装 AnyViewPlus 通用数据采集软件的上位机处于同一局域网内,并确保上位机已连接厂

家提供的 USB 加密狗。

AnyViewPlus 通用数据采集软件为绿色免安装软件,双击安装包文件夹根目录下的 "AnyViewPlus 通用数据采集软件.exe"图标,即可运行软件。

3

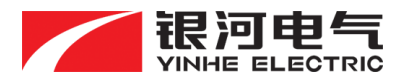

第一次运行软件时,需要选择软件使用的语言包(软件支持简体中文和英文两种语言),

# 如图 3 所示,软件默认选择简体中文。

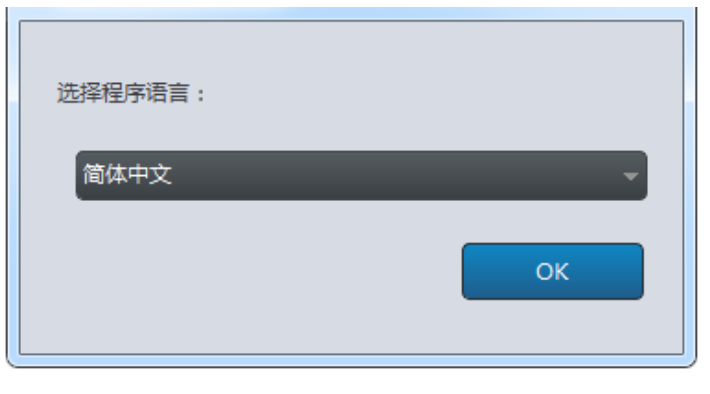

图 3 程序语言选择

# 软件运行初始界面如下图 4 所示:

| 🚔 通用数据采集系统                          | _                                                | _                              | _                                                              | -                                    | _                                                            |                                                | _                                        |
|-------------------------------------|--------------------------------------------------|--------------------------------|----------------------------------------------------------------|--------------------------------------|--------------------------------------------------------------|------------------------------------------------|------------------------------------------|
| $\bigcirc$                          |                                                  |                                | $\bigcirc$                                                     | (                                    |                                                              |                                                | $(\blacktriangleright)$                  |
| 仪表显示                                | 实时波形                                             | 趋势曲线                           | 电源质量分析                                                         | ġ                                    | 数据回放                                                         | 通道设置                                           | 开始采集                                     |
| 第一页 💌 💽                             |                                                  |                                |                                                                |                                      |                                                              |                                                |                                          |
| 通道0 ▼ H01 ▼<br>0.21791 mA           | 通過4 ▼ AVG ▼<br>0.82493 mA                        | 通道6 ▼ AVG ▼<br>0.39721 mA      | ■8 ▼ AVG ▼<br>18.6472 mA 21                                    | ▼ AVG ▼<br>1.2736 mA                 | 18.6472 mA                                                   | 通過9 ▼ AVG ▼<br>37.0579 mA                      | 通道10 ▼ AVG ▼<br>6.98614 mA               |
| 通道5 ▼ H01 ▼<br>0.84686 mA           | <sup>通道5</sup> ▼ AVG ▼<br>0.84684 mA             | 通道3 ▼ AVG ▼ 通道<br>42.6297 mA 4 | ≝3 ▼ AVG ▼<br>播通0<br>12.6297 mA -2                             | • MIN •<br>2.5042 A                  | 通道8 ▼ MAX ▼<br>1.05371 A                                     | 通道4 ▼ MIN ▼<br>-2.2547 A                       | 通道0 ▼ THD ▼<br>813431 %                  |
| <u>зёёо</u> ▼ но1 ▼<br>2.51460 А    | 通道0 ▼ AVG ▼<br>0.70286 mA                        | 通道4 ▼ AVG ▼ 通道<br>0.82493 mA 4 | ≊3 ▼ AVG ▼<br>#2.6297 mA -2                                    | • MIN •<br>2.5042 A                  | 通道8 ▼ MAX ▼<br>1.05371 A                                     | 通道4 ▼ MIN ▼<br>-2.2547 A                       | 通道0 ▼ THD ▼<br>813431 %                  |
| 通道0 ▼ H01 ▼<br>0.21791 mA           | 通道4 ▼ AVG ▼<br>0.82493 mA                        | 通過6 ▼ AVG ▼ 通過<br>0.39721 mA 1 | 18 ▼ AVG ▼<br>18.6472 mA 21                                    | ▼ AVG ▼<br>1.2736 mA                 | 週譜6 ▼ AVG ▼<br>18.6472 mA                                    | 通過9 ▼ AVG ▼<br>37.0579 mA                      | 通道10 ▼ AVG ▼<br>6.98614 mA               |
| 通道5 ▼ H01 ▼<br>0.84686 mA           | 通道5 ▼ AVG ▼<br>0.84684 mA                        | 通道3 ▼ AVG ▼ 通道<br>42.6297 mA 4 | a3 ▼ AVG ▼ 通過0<br>12.6297 mA -2                                | ▼ MIN ▼<br>2.5042 A                  | + 添加                                                         |                                                |                                          |
|                                     |                                                  |                                |                                                                |                                      |                                                              |                                                |                                          |
|                                     |                                                  |                                |                                                                |                                      |                                                              |                                                |                                          |
|                                     |                                                  |                                |                                                                |                                      |                                                              |                                                |                                          |
|                                     |                                                  |                                |                                                                |                                      |                                                              |                                                |                                          |
|                                     |                                                  |                                |                                                                |                                      |                                                              |                                                | K 🔇 📎 N 🕬                                |
| · 记录时间 仪表1                          | 仪表2 仪表3 仪表4                                      | 4 仪表5 仪表6 仪表                   | 7 仪表8 仪表9                                                      | 仪表10 仪表11                            | ( 夜表12) ( 夜表13) ( ( 一) ( ( ) ( ) ( ) ( ) ( ) ( ) ( ) ( ) ( ) | 2表14 位表15 位表16                                 | (                                        |
| 1 14:41:40 0.18167 0                | 18167 0.18167 0.18167 0.18167                    |                                | 67 0.18167 0.18167                                             | 0.18167 0.18167                      | 0.18167 0.18167 0                                            | 18167 0.18167 0.1816<br>第0日01: 第第0日01: 第第0日01: | 7 0.18167 0.18167<br>11: 通道0月01: 通道0月01: |
| 2 14:41:40 0.18167 0<br>递通05-01: 通道 | 18167 0.18167 0.1816<br>満0から1: 通道のから1: 通道のから     |                                | 67 0.18167 0.18167<br>401: 通道04-01: 通道04-01: 通道04-01: 通道04-01: | 0.18167 0.18167<br>●通05-01: 通道05-01: | 0.18167 0.18167 0<br>通道0H01: 通道0H01: 通                       | .18167 0.18167 0.1816<br>商0月01: 通道0月01: 通道0月0  | 7 0.18167 0.18167                        |
| 3 14:41:40 0.18167 0<br>通過0/H01: 通道 | 18167 0.18167 0.1816<br>800-01: 講道00-01: 講道00-01 | 7 0.18167 0.18167 0.1816       | 67 0.18167 0.18167<br>401: 通過0/H01: 通過0/H01: 通                 | 0.18167 0.18167                      | 0.18167 0.18167 0<br>通過0/H01: 通過0/H01: 通                     | 18167 0.18167 0.1816<br>約0月01: 講道0月01: 講道0月0   | 7 0.18167 0.18167                        |
| 4 14:41:40 0.18167 0                | .18167 0.18167 0.1816                            | 7 0.18167 0.18167 0.181        | 67 0.18167 0.18167                                             | 0.18167 0.18167                      | 0.18167 0.18167 0                                            | .18167 0.18167 0.1816                          | 7 0.18167 0.18167                        |

# 图 4 AnyViewPlus 通用数据采集软件初始运行界面

AnyViewPlus 通用数据采集软件主要包含通道设置、仪表显示、实时波形显示、在线谐波分析、趋势曲线、电源质量分析、数据回放等七大功能,其中谐波分析功能包含于实时波形界面中。

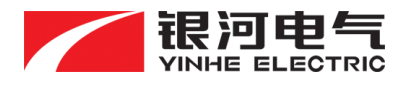

#### 4.3. 通道设置功能

通道设置界面用于完成通用数据采集软件与 WP4000 变频功率分析仪等硬件设备建立网络通讯、设置数据存储对象及路径等,主要包含设备通讯设置、档位设置、数据存储设置、物理通道设置、数学通道设置、自定义特征值、分布式数字主机设置。通道设置界面如下图 5 所示:

| 🍦 通用数据采集系统                                                                                                    | 设备0未连接 设备1未连接 设备2未连接                                                    | 数字主站未连接                                                                                                    |                                                       |                  |                   | ×         |
|----------------------------------------------------------------------------------------------------|-------------------------------------------------------------------------|----------------------------------------------------------------------------------------------------|-------------------------------------------------------|------------------|-------------------|-----------|
| (1)<br>(2)<br>(2)<br>(2)<br>(2)<br>(2)<br>(2)<br>(2)<br>(2)<br>(2)<br>(2                                                                                            |                                                                         | (新)<br>趋势曲线                                                                                                    | ○     市源质量分析                                          | <b>通</b><br>数据回放 | <b>()</b><br>通道设置 | ●<br>开始采集 |
| <ul> <li>● 停止采集后保存设置</li> <li>会話</li> <li>自定义待征信</li> <li>         请在此约迭您需要保存的成形和特化     </li> <li>● 分析仪1</li> <li>● 分析仪2</li> <li>● 分析仪2</li> <li>● 数字主机</li> </ul> | 迎重書道:<br>迎重書道:<br>一個書道:<br>「保存」<br>一個快二<br>一個快三<br>一個快三<br>一個快三<br>一個快三 | 会新议     设計     (以     い     )     (     )     (     )     (     )     (     )     (     )     (     )     (     )     (     )     (     )     (     )     (     )     (     )     (     )     (     )     (     )     (     )     (     )     (     )     (     )     (     )     (     )     (     )     (     )     (     )     (     )     (     )     (     )     (     )     (     )     (     )     (     )     (     )     (     )     (     )     (     )     (     )     (     )     (     )     (     )     (     )     (     )     (     )     (     )     (     )     (     )     (     )     (     )     (     )     (     )     (     )     (     )     (     )     (     )     (     )     (     )     (     )     (     )     (     )     (     )     (     )     (     )     (     )     (     )     (     )     (     )     (     )     (     )     (     )     (     )     (     )     (     )     (     )     (     )     (     )     (     )     (     )     (     )     (     )     (     )     (     )     (     )     (     )     (     )     (     )     (     )     (     )     (     )     (     )     (     )     (     )     (     )     (     )     (     )     (     )     (     )     (     )     (     )     (     )     (     )     (     )     (     )     (     )     (     )     (     )     (     )     (     )     (     )     (     )     (     )     (     )     (     )     (     )     (     )     (     )     (     )     (     )     (     )     (     )     (     )     (     )     (     )     (     )     (     )     (     )     (     )     (     )     (     )     (     )     (     )     (     )     (     )     (     )     (     )     (     )     (     )     (     )     (     )     (     )     (     )     (     )     (     )     (     )     (     )     (     )     (     )     (     )     (     )     (     )     (     )     (     )     (     )     (     )     (     )     (     )     (     )     (     )     (     )     (     )     (     )     (     )     (     )     (     )     (     )     (     )     (     )     (     )     (     ) | 国<br>下位机读曰: 17011<br>4-DPA5\DataCollected 新选择<br>保存设置 |                  |                   |           |
|                                                                                                    | 2件                                                                      |                                                                                                    |                                                       |                  |                   |           |
| 🔲 点击开始采集后不允许修改通道                                                                                                    | 或特征值选项                                                                  |                                                                                                    |                                                       |                  |                   |           |

#### 图5通道设置主界面

## 4.3.1. 通讯设置

以硬件设备为 WP4000 变频功率分析仪为例,点击软件界面左边的"分析仪 0",右边出现设置界面,该设置只对本台功率分析仪有效。用户可在设备名称一栏自定义该设备的名称。 在网络设置部分,设置目标 WP4000 变频功率分析仪的 IP 地址和通讯端口号(系统默认为 17011), IP 地址不能设置为空或重复,全部设置完毕后,点击"保存设置"按钮,使设置生 效。完成所有设置后,点击"开始采集"按钮,软件开始与硬件设备进行数据通讯。

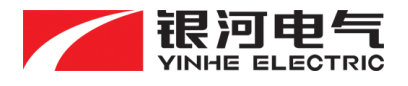

4.3.2. 档位设置

档位设置功能主要用于手动控制设备档位,默认状态下,设备进行自动档位切换,即仪器 主界面显示 D0~D7。在特定应用场合,可使用档位设置功能,将任意通道的档位由自动切换 为手动模式。

端口号固定为 57088,选择相应模块的档位后,点击"设置"按钮,进行模式切换,当仪器主界面相应通道的档位显示 MO~M7时,表明设置成功。点击"恢复自动挡"按钮,即恢复自动档位模式。

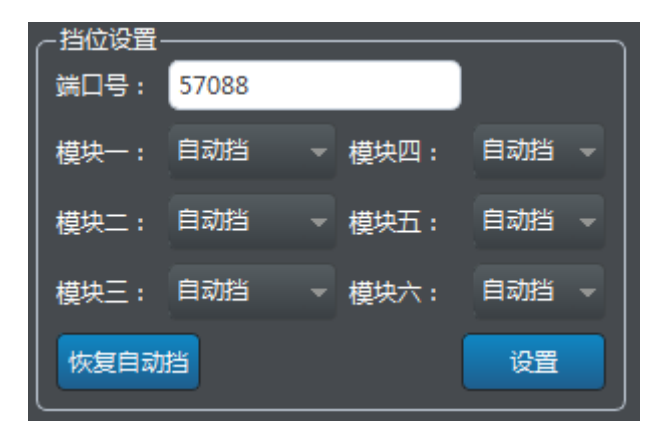

图6 档位设置界面

## 4.3.3. 数据存储设置

点击软件界面左边的"分析仪 0",软件以树形结构展示该设备下的所有数据,每台 WP4000 变频功率分析仪包含 32 个通道数据,其中前 12 个通道固定为物理通道,用户无法 编辑,后 20 个通道为数学通道,用户可以自定义通道属性,即可通过 12 个物理通道的数据 进行四则运算,衍生出其它属性的通道数据,简称数学通道。每个通道包含一个实时波形数据 和 9 个特征值数据,特征值名称及含义如下列表 1 所示:

#### 表1:特征值名称及含义

| 序号 | 特征值名称 | 含义    | 单位  |
|----|-------|-------|-----|
| 1  | AVG   | 算术平均值 | A/V |
| 2  | H01   | 基波有效值 | A/V |
| 3  | RMS   | 真有效值  | A/V |
| 4  | MEAN  | 校准平均值 | A/V |

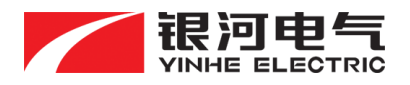

AnyViewPlus 通用数据采集软件用户手册

| 5 | MAX   | 最大值    | A/V |
|---|-------|--------|-----|
| 6 | MIN   | 最小值    | A/V |
| 7 | THD   | 总谐波失真  | %   |
| 8 | F     | 信号基波频率 | Hz  |
| 9 | PHASE | 相位     | o   |

根据存储需要,勾选对应通道实时波形和特征值数据前面的复选框,选定存储对象,软件 默认状态为不保存,在保存设置中对文件的存储路径进行设定,全部设置完毕后,点击"保存 设置"按钮,使设置生效。

当点击"开始采集"按钮后,勾选的实时波形数据和特征值数据开始以\*.wav和\*.ftc格式 的文件保存于设定路径的文件夹下,其中波形数据命名规则为:"设备名\_通道名\_开始采集时 间.wav",特征值数据命名规则为:"设备名\_通道名\_特征值名\_开始采集时间.ftc",分布式子 站数据的命名规则为:"设备名\_子站名\_通道名\_开始采集时间.ftc"。

停止采集后保存设置:如该选项未勾选,则点击"停止采集"按钮后,软件会清空先前所 勾选的所有存储对象,如勾选,则维持上一次存储设置方案。

| ♂ 停止采集后保存设置          | ~设置                                                            |
|----------------------|----------------------------------------------------------------|
|                      | 设备名称: 分析仪0 设备重置                                                |
| 请在此勾选您需要保存的波形和特征值通道: |                                                                |
| ▶ □ 分析仪0             | 下位机IP: 192.168.1.10 下位机端口: 17011                               |
| ▶ 🔲 电流0-0            |                                                                |
| 🛃 实时波形               |                                                                |
| ▶ ■ 特征值              | 文件保存通径: nglin\Desktop\DataCollection-V2.5.4-DPA5\DataCollected |
| AVG                  |                                                                |
| H01                  | · · · · · · · · · · · · · · · · · · ·                          |
| RMS                  | 模块一:自动挡 → 模块四:自动挡 →                                            |
| MEAN                 | 模块二: 自动挡 → 模块五: 自动挡 →                                          |
|                      |                                                                |
| MIN                  |                                                                |
|                      |                                                                |
|                      |                                                                |
|                      | · · · · · · · · · · · · · · · · · · ·                          |
| PHASE                |                                                                |
| ▼ ■ 电压0-0            |                                                                |
| ▼ ■ 电流0-1            |                                                                |

图7数据存储设置

7

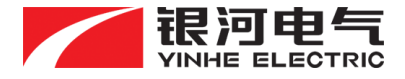

#### 4.3.4. 物理通道设置

物理通道设置的对象是前 12 个通道,点击"分析仪"树形结构下任一通道,右边出现实时波形设置界面,用户可在"通道名"部分自定义该通道实时波形的名称。

在"变比设置"部分,通过改变原始范围和转换后范围来设置实时波形的变比,软件默认 变比为 1。如该通道为电流测试通道,外接电流传感器一次侧输入信号为 0~2000A,二次侧输 出信号为 0~800mA,为使软件显示值为一次侧的实际电流值,则将"原始范围"设置为 0~2000, 单位设置为 A,将"转换后范围"设置为 0~0.8,单位设置为 A;

在"报警方式"和"阈值"部分设置报警控制的相关参数,一旦通道原始数据触发报警, 软件会提示报警信息并形成记录。全部设置完毕后,点击"保存设置"按钮,使设置生效。

| 🛃 停止 | 采集后保存设置  |     |               |       |                  |     |      |
|------|----------|-----|---------------|-------|------------------|-----|------|
| 设备   | 自定义特征值   |     | ┌─基本设置──      |       | _                |     |      |
| 请在此  | 勾选您需要保存的 |     | 通道名:          | 电流0-0 |                  |     |      |
| •    | 分析仪0     |     | _ 特征值变比<br>   |       |                  |     |      |
| ►    | 📃 电流0-0  |     | 转换后范围         | 0     | <mark>0.8</mark> | 单位: | А    |
|      | 📃 实时波    | 形   | <br>    原始范围: | 0     | 2000             |     |      |
|      | ▶ 📃 特征值  | i i |               |       |                  |     |      |
|      | AV       | ′G  | <br>报警方式:     | 预触发   |                  | 阈值: | 100  |
|      | - H0     | )1  |               |       |                  |     | 原方沿署 |
|      |          | IS  |               |       |                  |     | THE  |

#### 图8 实时波形设置

#### 4.3.5. **数学通道设置**

数学通道设置的对象是后 20 个通道,数学通道支持波形数据的四则运算。在进行数学通 道设置前,可以通过"设备重置"按钮,刷新当前数学通道配置情况,预设信息显示与通道设 置界面左下角。

数学通道设置及预设信息如下图 9 所示:

**银河电气** AnyViewPlus 通用数据采集软件用户手册 🛃 停止采集后保存设置 基本设置-设备 自定义特征值 通道名: 通道0-13 请在此勾选您需要保存的波形和特征值通道: 特征值变比-■ 电压0-4 转换后范围 -5 5 单位: 电流0-5 电压0-5 原始范围: -5 5 📃 通道0-12 • 🧾 通道0-13 - 阈值: 100 报警方式: 预触发 🔲 通道0-14 数学通道设置 [电流0-0]\*[电压0-1]\*1.00 保存设置 🔲 通道0-15

图9 数学通道设置-1

点击"数学通道设置按钮", 弹出如下图 10 设置界面

| WaveformCalculationDlg |                                                          |    |       |     |   |  |  |  |  |  |
|------------------------|----------------------------------------------------------|----|-------|-----|---|--|--|--|--|--|
| 当前通道:                  | 通道0-13 清除设置                                              |    | 通道名   | 同步源 |   |  |  |  |  |  |
| =\+                    |                                                          | 1  | 电流0-0 | 未设置 |   |  |  |  |  |  |
|                        | [电流0-0]^[电压0-1]^1.0                                      | 2  | 电压0-0 | 未设置 |   |  |  |  |  |  |
|                        |                                                          | 3  | 电流0-1 | 未设置 | L |  |  |  |  |  |
|                        |                                                          | 4  | 电压0-1 | 未设置 |   |  |  |  |  |  |
| 清好昭以下村                 | 3.书设罟物今诵道。                                               | 5  | 电流0-2 | 未设置 |   |  |  |  |  |  |
| [通道0]*[通〕              | 1]*1.0+[通道2]*[通道3]*-1.1+[通道4]*[通道5]*1.2+[通道6]*[通道7]*-1.3 | 6  | 电压0-2 | 未设置 |   |  |  |  |  |  |
|                        |                                                          | 7  | 电流0-3 | 未设置 |   |  |  |  |  |  |
|                        |                                                          | 8  | 电压0-3 | 未设置 |   |  |  |  |  |  |
|                        |                                                          | 9  | 电流0-4 | 未设置 |   |  |  |  |  |  |
|                        |                                                          | 10 | 电压0-4 | 未设置 | L |  |  |  |  |  |
|                        | 4 5 6 -                                                  | 11 | 电流0-5 | 未设置 |   |  |  |  |  |  |
|                        | 7 8 9 ×                                                  | 12 | 电压0-5 | 未设置 | • |  |  |  |  |  |
|                        | c 0 . ÷                                                  |    | 确     | 定   |   |  |  |  |  |  |

图 10 数学通道设置-2

在界面右侧选择相应的运算通道,通过设置界面上的数字按键以及四则运算符,设置格式请参照提示信息,完成当前通道的算法编辑。设置完成后,点击"确定"按钮生效。点击"清

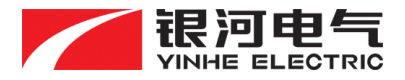

除设置"按钮,即清除该通道的算法表达式。

#### 4.3.6. 自定义特征值

在特征值设置界面,用户可通过已提供的特征值数据结合软件提供的基本运算符与函数, 产生新的特征值,以适应各种不同工况条件下对特征值的需求。如利用电压通道的有效值、电 流通道的有效值及它们的相位差来计算功率,功率为新的特征值。

"自定义特征值"一栏会显示所有新生成的特征值名称列表,用户可以进行新建、修改、 删除和保存等操作,新生成的特征值在仪表显示、实时波形、趋势曲线等界面都可以调用。

| 🛃 停 | 止采集后保存设置           |                               |   | -基本设置—— |          |           |             |      |          |           |     |
|-----|--------------------|-------------------------------|---|---------|----------|-----------|-------------|------|----------|-----------|-----|
| 设备  | 自定义特征值             |                               |   | 文件保存路径  |          |           |             |      |          |           | 请洗择 |
|     | 名称                 |                               |   | _ 白宗以供须 | 信使提      |           |             |      |          |           |     |
|     | 基波无功功率Q6_H01       | Sqrt(Pow(Sqrt(3)*[W10_H01]    |   | 表达式名称:  | 电压三相不    | 平衡度Eu1    | ▽ 单位:       |      | 改名       | 删除        | 新建  |
|     | 基波无功功率Q7_H01       | Sqrt(Pow(Sqrt(3)*[W12_H01]    |   |         | ([W10_M/ | X]-[W10_M | IN])/[W10_/ | 4VG] | *100     |           |     |
|     | 机械功率1(kW)          | (2*[S1F2]*1)*(0.06*[S1F1]*3.1 |   |         |          |           |             | ≢ _  | 数设置      |           |     |
|     | 机械功率2(kW)          | (2*[S2F2]*1)*(0.06*[S2F1]*3.1 |   |         |          |           |             | 通道   | <u> </u> |           |     |
|     | 总波形阻抗 Z1           | [W0_RMS]/[W1_RMS]             |   |         |          |           |             |      | 参数名称     | 特征值类型     | 2   |
|     | 总波形阻抗 Z2           | [W2_RMS]/[W3_RMS]             |   |         |          |           |             | 1    | 算术平均值    | AVG       |     |
|     | 总波形阻抗 Z3           | [W4_RMS]/[W5_RMS]             |   |         | 5        | 0         |             | 2    | 基波值      | H01       | _   |
|     | 总波形阻抗 Z4           | [W6_RMS]/[W7_RMS]             |   |         |          |           |             | 3    | 方均根值     | RMS       |     |
|     | 总波形阻抗 Z5           | [W8_RMS]/[W9_RMS]             |   | 7       | 8        | 9         | ×           | 4    | 校准平均值    | MEAN      |     |
|     | 总波形阻抗 Z6           | [W10_RMS]/[W11_RMS]           |   |         |          |           |             | 5    | 最大值      | MAX       |     |
|     | 总波形阻抗 Z7           | [W12_RMS]/[W13_RMS]           |   | С       |          |           |             | 6    | 最小值      | MIN       |     |
|     | 电压三相不平衡度Eu1        | ([W10_MAX]-[W10_MIN])/[       |   |         |          |           |             | 7    | 总谐波失真    | THD       |     |
|     | 电压三相不平衡度Eu2        | ([W12_MAX]-[W12_MIN])/[V      |   | (       |          | %         | 函数          | 8    | 频率       | F         |     |
|     | 电流三相不平衡度Ei1        | ([W11_MAX]-[W11_MIN])/[V      |   |         |          |           |             | 9    | 相位       | PHASE     |     |
|     | 电流三相不平衡度Ei2        | ([W13_MAX]-[W13_MIN])/[V      |   | 逻辑运算    | 位运算      |           | =           | 10   | 采样周期     | SAMPLECYC | LE  |
|     | 能耗W1(kWh)          | IntegrateRec([W14_SAMPLE      |   |         |          |           |             |      |          |           |     |
|     | 能耗W2(kWh)          | IntegrateRec([W15_SAMPLE      |   |         |          |           |             |      |          |           | 确定  |
|     | #54514/2 ( L14/L ) |                               | Ľ |         |          |           |             |      |          |           |     |

图 11 自定义特征值

新建特征值:点击"<sup>新社</sup>"按钮后,在参数设置栏目下,选择要进行运算的特征值(通 道号和特征值属性选择),双击选取,然后通过左边的数字键盘、四则运算符、函数等功能 键,完成算法的编辑,编辑的公式出现在"表达式内容"框内,算式编辑完成后,点击确定按 钮,输入表达式名称和单位,即可在左边的自定义特征值列表看到新建的特征值。

修改特征值:在自定义特征值的列表中,双击需要修改的特征值,在右侧表达式内容框内,

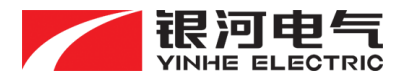

AnyViewPlus 通用数据采集软件用户手册

出现当前特征值的算法表达式,用户可进行修改,点击" 2000 "按钮,更新表达式内容。

删除特征值:在自定义特征值列表中,双击需要删除的自定义特征值,点击" 题》"按钮,即可删除该特征值及其表达式。

下表 2 对自定义特征值调用的相关函数进行说明,其中[num]为用户选定的任意通道的特征值。

| 函数名           | 功能       | 调用形式                        |
|---------------|----------|-----------------------------|
| E             | 常用指数     | 2.7182818                   |
| PI            | 圆周率      | 3.1415926                   |
| Abs           | 取绝对值     | Abs([num])                  |
| Acos          | 反余弦函数    | Acos([num])                 |
| Asin          | 反正弦函数    | Asin([num])                 |
| Atan          | 反正切函数    | Atan([num])                 |
| Ceiling       | 向上舍入(取整) | Ceiling([num])              |
| Cos           | 余弦函数     | Cos([num])                  |
| Exp           | 指数函数     | Exp([num])                  |
| Floor         | 向上舍入(取整) | Floor([num])                |
| IEEERemainder | 余数计算     | IEEERemainder([num], [num]) |
| Log           | 对数函数     | Log([num] , [num])          |
| Log10         | 常用对数函数   | Log10([num])                |
| Max           | 求最大值     | Max([num], [num])           |
| Min           | 求最小值     | Min([num] , [num])          |
| Pow           | 幂函数      | Pow([num] , [num])          |
| Round         | 四舍五入     | Round ([num] , [num])       |
| Sign          | 符号函数     | Sign([num])                 |
| Sin           | 正弦函数     | Sin([num])                  |
| Sqrt          | 开方函数     | Sqrt([num])                 |
| Tan           | 正切函数     | Tan([num])                  |
| Truncate      | 截断函数     | Truncate([num])             |
| Integrate     | 积分函数     | Integrate(0,[t],[f(x)])     |
| IntegrateRec  | 定积分函数    | IntegrateRec([t],[f(x)])    |
| Differentiate | 微分函数     | Differentiate([t],[f(x)])   |

表 2: 函数类调用说明

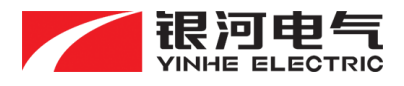

#### 4.4. 系统状态显示

系统状态显示可实现设备运行过程中,软件进行同步监控,使用户通过可视化方式迅速掌握当前设备的运行状态及系统状态,包含设备连接状态、内存占用率、CPU使用率、存储器 占用率(数据存储盘)、网络流量等信息。系统状态显示如下图 12 所示:

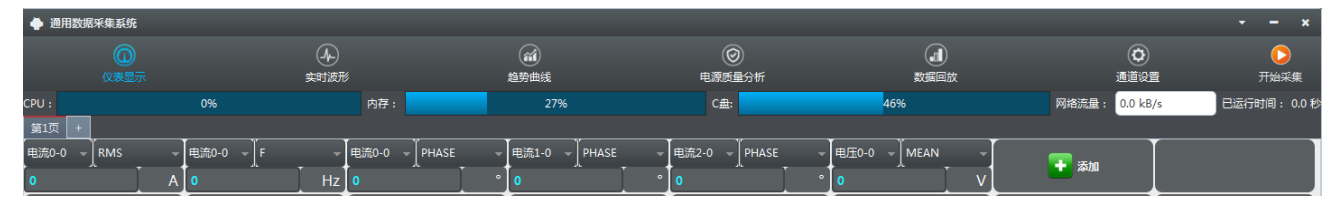

#### 图 12 系统状态显示

# 4.5. 仪表显示

仪表显示界面的功能为软件以虚拟仪表盘的形式显示特征值数据,用户通过配置多个单特征值仪表,快速建立客户应用。每个标签页可显示 64 个仪表盘,对于多特征值的应用场合,可通过增加标签页面的方式扩展仪表盘显示数量,标签页数量最多为5页。仪表显示界面如下图 13 所示:

| 🏟 通用数                  | 据采集系统                    |                     |                     |                     |                            |                     |                       |                          |                     |                            |                            |                        |                                |                     |                        |                     |                            | -                   |
|------------------------|--------------------------|---------------------|---------------------|---------------------|----------------------------|---------------------|-----------------------|--------------------------|---------------------|----------------------------|----------------------------|------------------------|--------------------------------|---------------------|------------------------|---------------------|----------------------------|---------------------|
| 4                      |                          |                     | 实时》                 | シ 成形                |                            | 道势曲线                | ŧ                     | F                        |                     | ѷ析                         | 3                          |                        |                                |                     |                        |                     | 开始采                        | •)<br>集             |
| 第一页 💌 🚺                | 0                        |                     |                     |                     |                            |                     |                       |                          |                     |                            |                            |                        |                                |                     |                        |                     |                            |                     |
| <sup>通道0</sup><br>0.21 | но1 ▼<br>1 <b>791</b> mA | 通道4<br><b>0.8</b>   | ▼ AVG<br>32493      | ▼<br>mA             | <sub>通道6</sub> ▼<br>0.3972 | avg ▼<br>21 mA      | <sup>通道8</sup><br>18. | ▼ <sup>AVG</sup><br>6472 | ▼ i<br>mA           | <sup>≞≝2</sup> ▼<br>21.273 | avg ▼<br><mark>6</mark> mA | <sub>通道6</sub><br>18.6 | AVG<br>472 m                   | A 通道                | 9 <b>•</b> •           | wg ▼<br>mA          | 通道10 ▼<br>6.986            | avg ▼<br>614 mA     |
| <sub>通道5</sub><br>0.84 | но1 ▼<br>686 mA          | 通道5<br><b>0.8</b>   | ▼ AVG<br>34684      | ▼<br>mA             | <sub>通道3</sub> ▼<br>42.629 | AVG ▼<br>7 mA       | <sup>通道3</sup><br>42. | ▼ <sub>AVG</sub><br>6297 | ▼ i<br>mA           | <sup>≝≝0</sup> ▼<br>−2.504 | MIN ▼<br>2 A               | <sup>通道8</sup><br>1.05 | мах <b>1</b><br>5 <b>371</b> А | 通道                  | ₄ <b>▼</b> №<br>2.2547 | //IN ▼<br>7 A       | <sub>通道0</sub> ▼<br>8134   | тнр v<br>31 %       |
| <sub>通道0</sub><br>2.51 | нот v                    | 通道0<br><b>0.7</b>   | • AVG<br>70286      | ▼<br>mA             | <sup>通道4</sup> ▼<br>0.8249 | AVG ▼<br>3 mA       | 通道3<br>42.            | • AVG<br>6297            | ▼<br>mA             | <sup>≝≝0</sup> ▼<br>−2.504 | MIN ▼<br>2 A               | <sup>通道8</sup><br>1.05 | мах <b>1</b><br>371 А          | 通道                  | 4 <b>-</b> 1           | AIN T               | <sup>通道0</sup> ▼<br>8134   | THD ▼<br>31 %       |
| <sub>通道0</sub><br>0.21 | H01 ▼<br>791 mA          | 调道4<br><b>0.8</b>   | ▼ AVG<br>32493      | <b>▼</b><br>mA      | <sub>通道6</sub> ▼<br>0.3972 | AVG V               | 18.                   | ▼ <sub>AVG</sub><br>6472 | ▼<br>mA             | <sup>≝≝2</sup> ▼<br>21.273 | avg ▼<br>6 mA              | <sub>通道6</sub><br>18.6 | AVG<br>472 m                   | A 通道                | 。 ▼     ▲<br>7.0579    | wg 🔻                | <sup>通道10</sup> ▼<br>6.986 | avg ▼<br>614 mA     |
| 通道5<br>0.84            | H01 ▼<br>686 mA          | 通道5<br><b>0.8</b>   | ▼ AVG<br>34684      | <b>▼</b><br>mA      | <sub>通道3</sub> 、<br>42.629 | AVG V               | <sub>通道3</sub><br>42. | ▼ <sub>AVG</sub><br>6297 | ▼<br>mA             | <sup>⊪≝0</sup> ▼<br>−2.504 | MIN ▼<br>2 A               | •                      | 添加                             |                     |                        |                     |                            |                     |
|                        |                          |                     |                     |                     |                            |                     |                       |                          |                     |                            |                            |                        |                                |                     |                        |                     |                            |                     |
|                        |                          |                     |                     |                     |                            |                     |                       |                          |                     |                            |                            |                        |                                |                     |                        |                     |                            | ş                   |
|                        |                          |                     |                     |                     |                            |                     |                       |                          |                     |                            |                            |                        |                                |                     |                        |                     |                            |                     |
|                        | _                        |                     |                     |                     |                            |                     |                       |                          |                     |                            |                            |                        |                                |                     |                        |                     | -                          |                     |
| O 导出记录                 |                          |                     |                     |                     |                            |                     |                       |                          |                     |                            |                            |                        |                                |                     |                        |                     | × ×                        | 》 > 记录              |
| 记录时间                   | ) (父表1<br>譜道0/H01:       | 仪表2<br>通道0/H01:     | 仪表3<br>通道0/H01:     | 仪表4<br>通道0/H01:     | 仪表5<br>通道0/H01:            | 仪表6<br>通道0/H01:     | 仪表7<br>通道0/H01:       | 仪表8<br>通道0/H01:          | 仪表9<br>通道0/H01:     | 仪表10<br>通道0/H01:           | 仪表11<br>通道0/H01:           | 仪表12<br>通道0/H01:       | 仪表13<br>通道0/H01:               | 仪表14<br>通道0/H01:    | 仪表15<br>通道0/H01:       | 仪表16<br>通道0/H01;    | 仪表17<br>通道0/H01:           | 仪表18 合              |
| 1 14:41:40             | 0.18167<br>透道0/H01:      | 0.18167<br>通道0/H01: | 0.18167<br>通道0/H01: | 0.18167<br>通道0/H01: | 0.18167<br>通道0/H01:        | 0.18167<br>通道0/H01: | 0.18167<br>透道0/H01:   | 0.18167<br>通道0/H01:      | 0.18167<br>通道0/H01: | 0.18167<br>通道0/H01:        | 0.18167<br>通道0/H01:        | 0.18167<br>通道0/H01:    | 0.18167<br>通道0/H01:            | 0.18167<br>通道0/H01: | 0.18167<br>通道0/H01:    | 0.18167<br>通道0/H01: | 0.18167<br>通道0/H01:        | 0.18167<br>通道0/H01: |
| 2 14:41:40             | 0.18167<br>通道0/H01:      | 0.18167<br>通道0/H01: | 0.18167<br>通道0/H01: | 0.18167<br>通道0/H01: | 0.18167<br>通道0/H01:        | 0.18167<br>通道0/H01: | 0.18167<br>通道0/H01:   | 0.18167<br>通道0/H01:      | 0.18167<br>通道0/H01: | 0.18167<br>通道0/H01:        | 0.18167<br>通道0/H01:        | 0.18167<br>通道0/H01:    | 0.18167<br>通道0/H01:            | 0.18167<br>通道0/H01: | 0.18167<br>通道0/H01:    | 0.18167<br>通道0/H01: | 0.18167<br>通道0/H01:        | 0.18167<br>通道0/H01: |
| 3 14:41:40             | 0.18167                  | 0.18167             | 0.18167             | 0.18167             | 0.18167                    | 0.18167             | 0.18167               | 0.18167                  | 0.18167             | 0.18167                    | 0.18167                    | 0.18167                | 0.18167                        | 0.18167             | 0.18167                | 0.18167             | 0.18167                    | 0.18167<br>時間0/H01: |
| 4 14:41:40             | 0.18167                  | 0.18167             | 0.18167             | 0.18167             | 0.18167                    | 0.18167             | 0.18167               | 0.18167                  | 0.18167             | 0.18167                    | 0.18167                    | 0.18167                | 0.18167                        | 0.18167             | 0.18167                | 0.18167             | 0.18167                    | 0.18167 ~           |

图 13 仪表显示界面

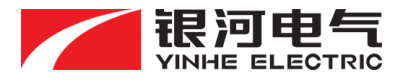

## 4.5.1. 添加仪表

点击界面的"➡"添加按钮,增加一个仪表盘,通过仪表盘上方的下拉框,选择该仪表 盘显示特征值的通道号和特征值属性(AVG、H01、RMS、MEAN、Max、Min、THD、F、 Phase、自定义特征值)。

## 4.5.2. 删除仪表

右键单击要删除的仪表盘的数据显示区域,显示"删除"选项,单击删除该仪表盘。当仪表盘占满该页面时,可点击标签页左上角的"<sup>+</sup>"按钮,增加一个新的标签页,来扩展显示的仪表盘数量。

4.5.3. 数据记录与导出

自动记录:在保存时间间隔和保存总时长中输入相应的时间,勾选"自动保存"前的复选框,设置好文件名和存储路径后,软件将按照设置的时间间隔进行自动记录,记录时间达设置的总时长后,自动停止记录,记录数据文件格式为\*.csv。

删除记录:可鼠标右键单击任意一条数据记录选择"删除"进行逐条删除,也可选择 "<sup>\_\_\_\_\_\_\_</sup>"按钮,进行所有数据记录的删除。

数据导出:点击"<sup>导出记录</sup>"按钮,将记录的所有数据以\*.csv的文件格式保存至指定的文件夹。

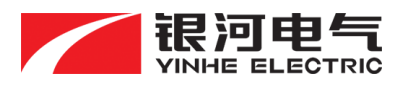

#### 4.6. 实时波形

实时波形界面用于查看各个通道的实时波形。每个标签页配置 3 个波形显示窗口,每个窗口最多可显示多个通道的实时波形曲线,显示通道之间可自由切换,用户也可通过添加页面, 扩展波形显示窗口数量。实时波形界面如下图 14 所示:

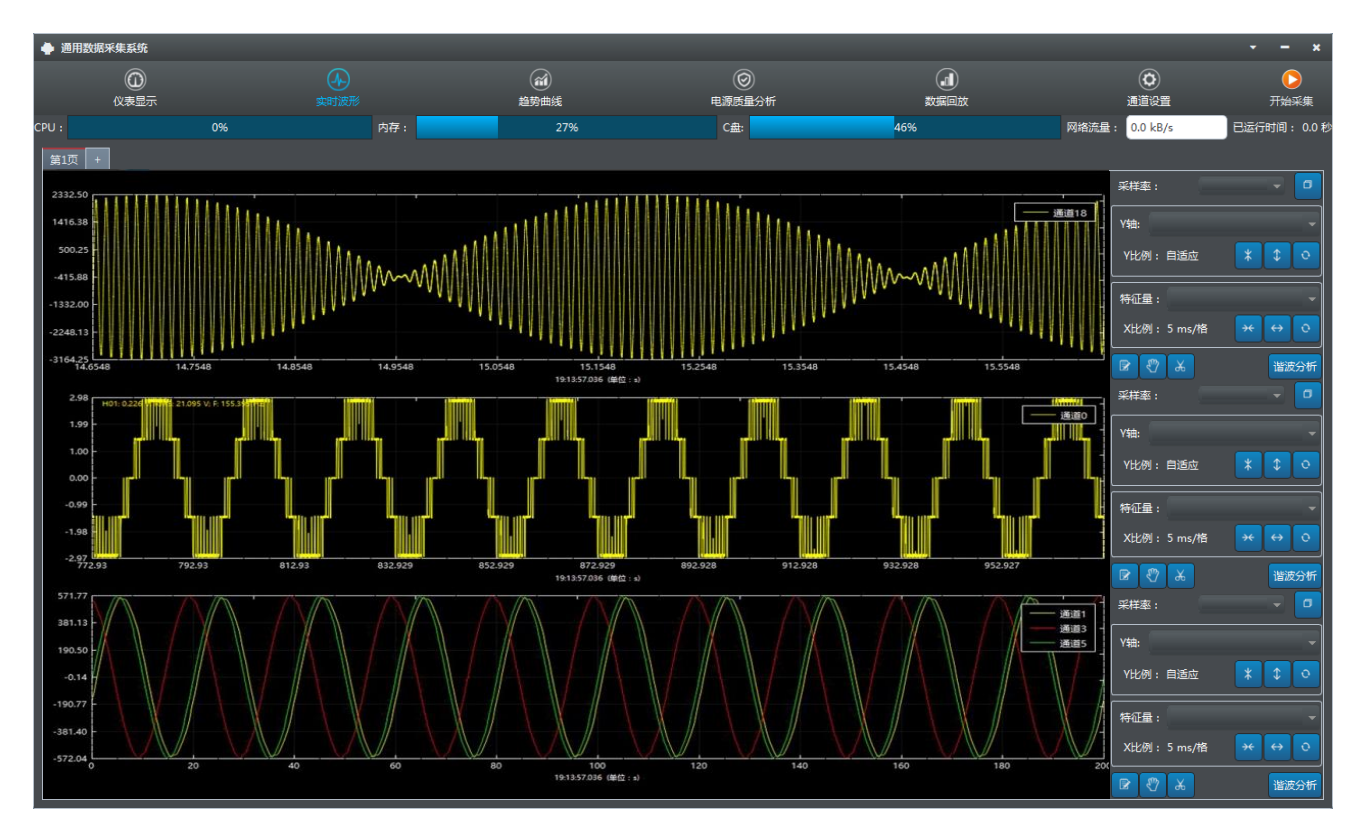

图 14 实时波形界面

# 4.6.1. 波形操作

- 1. 采样率信息:显示当前窗口波形的采样频率;
- 波形窗口最大化:点击"<sup>□</sup>"最大化按钮,可将对应的波形显示窗口最大化显示, 通过点击"<sup>™</sup>"按钮恢复正常的3窗口显示模式;
- Y 轴显示对象选取:点击 Y 轴的下拉框按钮,勾选波形通道号前面的复选框,选择该 波形窗口的显示对象,波形曲线显示以不同颜色进行通道间的区分;
- 特征量显示对象选取:点击特征量的下拉框按钮,勾选特征量前面的复选框,将波形相关的特征量显示于波形界面,如显示波形的 RMS 值、频率 F、最大值 MAX 等,特

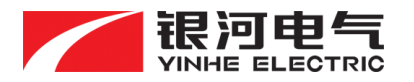

征量颜色与波形颜色对应;

- X/Y 轴缩放操作:通过点击 X/Y 轴的 "→ X" 和 "→ X" 按钮,实现对
   X/Y 轴的压缩和拉伸,通过点击 "○" 按钮,软件根据默认显示时间窗长度和波形 幅值对 X/Y 轴进行自适应调节;
- 波形显示暂停与运行:点击"<sup>2</sup>"按钮,暂停数据刷新并冻结该窗口的波形曲线, 再次点击恢复运行;
- 7. 数据保存:点击"<sup>2</sup>"按钮,可保存当前波形窗口的数据至指定的文件夹内,数据文件存储格式为\*.wav(注:该保存功能与通道设置界面的波形保存功能不冲突)。点击"<sup>2</sup>"按钮,将当前窗口的波形画面以\*.jpg格式的文件保存至指定文件夹内。

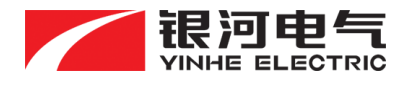

### 4.7. 谐波分析

在实时波形界面点击"<sup>造波分析</sup>"按钮,即可对当前波形窗口的信号进行在线谐波分析, 谐波分析结果以柱状图和列表的形式展示,最多同时可进行3个通道的实时谐波分析。谐波分 析目前主要以快速傅里叶算法方式实现。FFT处理选取输入信号数据后,根据需求设置FFT 计算参数如加窗函数类型、分析点数等,执行FFT算法获得频域数据,FFT分析有幅值谱Peak、 幅值谱 RMS、百分比三种形式的输出。谐波分析界面如下图 15 所示:

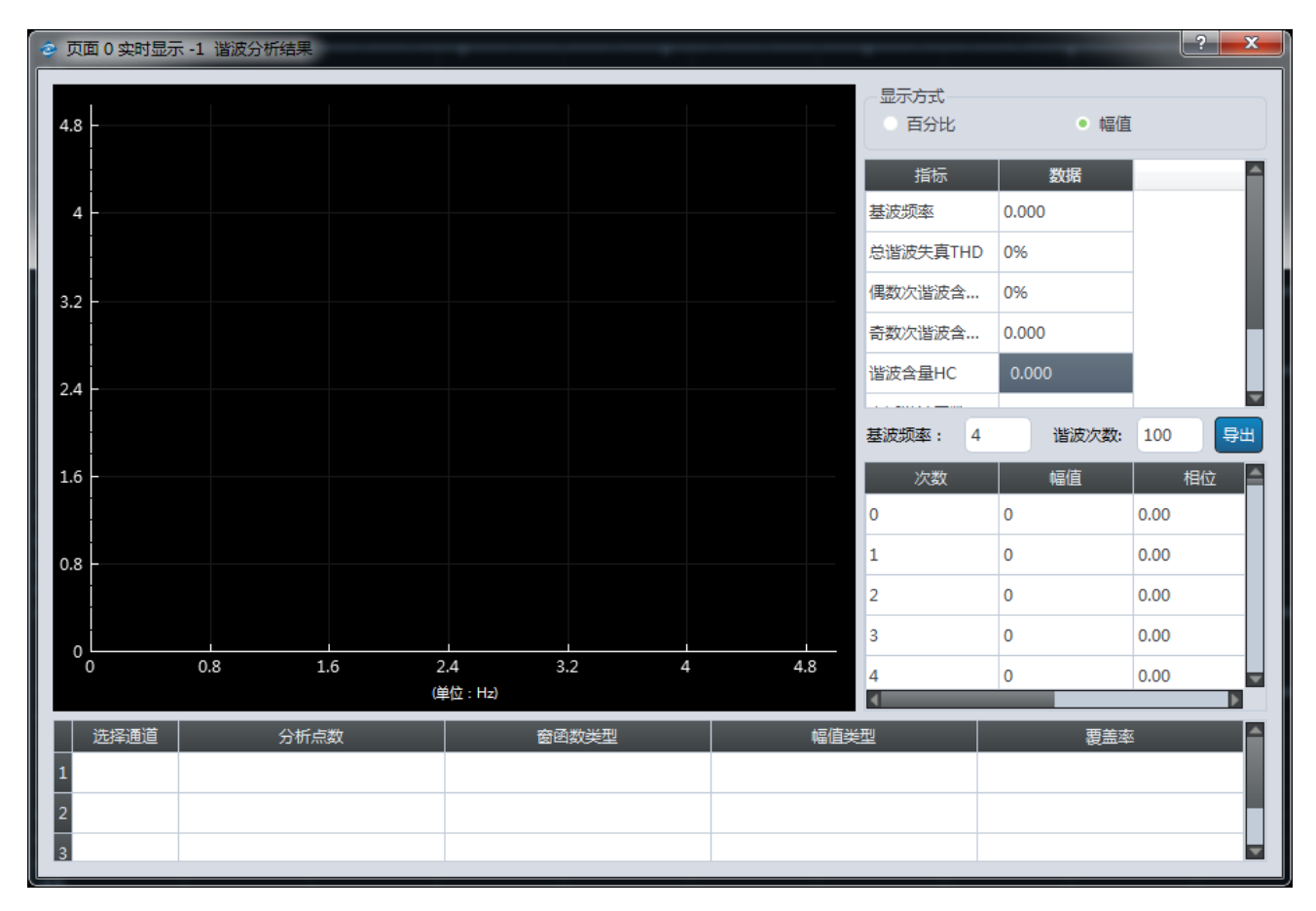

## 图 15 谐波分析界面

4.7.1. 选择分析对象

谐波分析界面下,单击选中相应通道号,即选取当前通道的信号为分析对象。

4.7.2. 设置分析点数

根据波形通道数据的采样率和基波频率,确定谐波分析的点数,为减小频谱泄漏,软件自

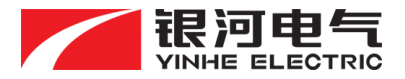

动截取信号基波周期整数倍的采样点(至少为一个基波周期采样点)进行快速傅里叶变换。

#### 4.7.3. 窗函数类型

软件提供几种常规的窗函数供选择,包含矩形窗、汉宁窗、平顶窗等,用户根据实际分析 需求,选择合适的窗函数类型对分析数据进行加窗处理。

#### 4.7.4. 幅值类型

可选择显示频谱图的幅值类型,提供有效值和峰值两种显示方式,也可将显示方式切换为 百分比显示,在该模式下,软件将信号的基波值进行归一化处理,显示各次谐波占基波的百分 比。

## 4.7.5. 覆**盖率**

加窗函数的覆盖率,提供 50%和 75%两种覆盖率供选择。

#### 4.7.6. 柱状图显示

将谐波分析的结果以柱状图的形式展示,显示分析频段范围内所含各次谐波的频率和幅值 信息。

#### 4.7.7. 列表显示及导出

用户可手动输入谐波分析的基波频率(默认按实际信号的基波频率)和谐波分析次数,最 高分析频率至100kHz,软件以列表的形式展示各次谐波的次数、幅值和相位等参数。

软件还可计算和显示两个相关参量(同相U和I)各次谐波的阻抗和阻抗角,其中谐波阻

抗|Z|=U (h0x) /I(h0x), 阻抗角=ΦU(h0x)-ΦI(h0x), 其中 h0x 为第 x 次谐波。

用户还可通过"导出"按钮,将当前信号的谐波分析结果以.csv格式导出至目标文件夹。

## 4.7.8. 相关参量的计算

软件根据 IEC 和相关国家标准规定的算法,对谐波相关的参量进行计算并实时显示,包 含总谐波失真 THD、谐波含量 HC、电话谐波因数、奇次/偶次谐波含量等,相关算法如下:

#### 17

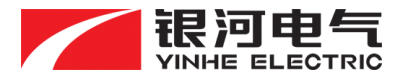

**总谐波失真:**THD=  $\frac{\sqrt{X^2_{rms}-X^2_{h00}-X^2_{h01}}}{X_{h01}}$  (X 表示电压或电流 , h00 表示直流分量 , h01 表

示基波有效值);

**波形畸变率:**K(%)=
$$\frac{\sqrt{X^2 rms - X^2 hoo - X^2 hoo}}{X_{hoo}}$$
·100(X表示电压或电流,h00表示直流分量,

h01 表示基波有效值)

基波有效值);

电话谐波因数:THF= $\frac{\sqrt{\sum_{n=1}^{99} (X_{hn} \cdot \lambda n)^2}}{X_{rms}}$ ( $\lambda n$ :频率加权系数,由插值法获取)。

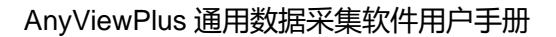

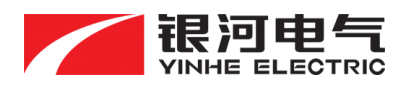

#### 4.8. 趋势曲线

趋势曲线界面用于显示各特征值的趋势曲线(稳态值),可选择任意1个或多个通道的特征值数据(每个通道的9个基本特征值及自定义特征值)显示于界面,由于X轴和Y轴都可 由用户自定义,其中Y轴可复选,因此通过X和Y轴不同属性的组合方式,可实现单个或多 个特征值的时域显示(Y/t图)及两个特征值的二维显示(XY图)等功能,趋势曲线界面如下 16 所示:

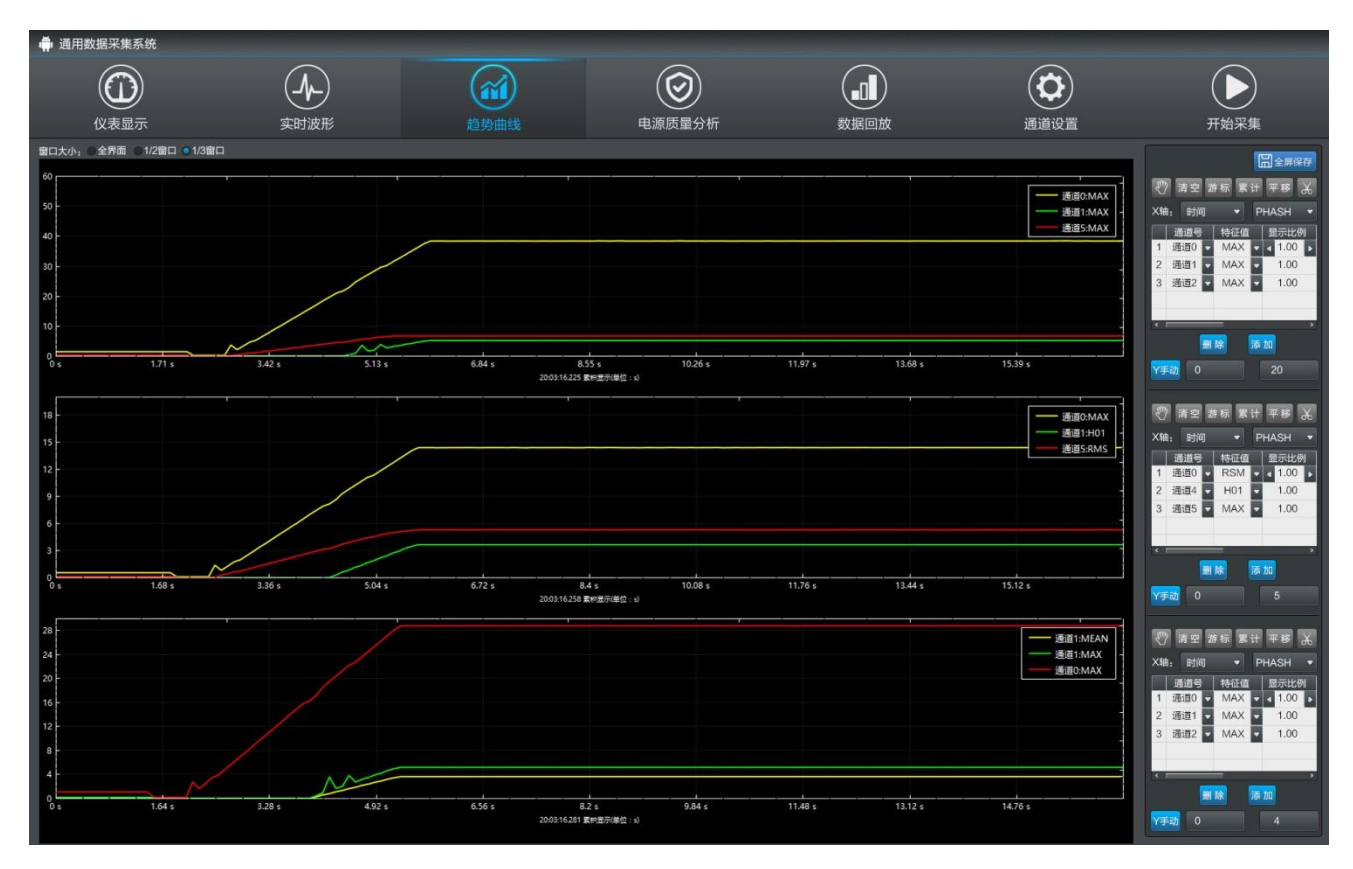

#### 图 16 趋势曲线显示界面

# 4.8.1. 窗口大小

趋势曲线显示界面具备三种显示模式:全界面、1/2 界面和 1/3 界面,表征单个曲线显示 窗口占整个界面的比例,用户根据显示需要可在三种模式中自由切换。

## 4.8.2. 背景颜色

提供多种显示窗口的背景颜色供用户选择,"背景颜色"后的色块指示当前使用的背景色,

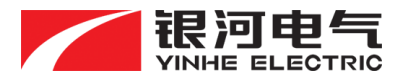

点击"背景颜色"按钮进行背景色的切换。

# 4.8.3. 全屏保存

点击"全屏保存"按钮,软件会将当前所有显示窗口的趋势曲线图以\*.jpg 格式的文件保

存至目标文件夹(保存路径在通道设置中已设定)。

#### 4.8.4. 显示对象选择

趋势曲线显示窗口右侧显示对应的功能按键,如图17所示:

|   |              |   | -Fr        | 2       | 清屏     | 1     | 游标  | 累积        | 平移     | *    |
|---|--------------|---|------------|---------|--------|-------|-----|-----------|--------|------|
|   | —— 电流0-0:AVG |   | X轴: 时间 - · |         |        |       |     |           |        |      |
|   | ● 电流0-0:AVG  |   |            |         | 通道号    |       | 特   | 征值        | 显示出    | 例    |
|   | —— 电流0-0:AVG |   | 1          | 电       | 1流0-0  | •     | AVG | Ŧ         | 1.00   | )C ► |
|   | —— 电流0-0:AVG |   | 2          | 电流0-0 - |        | AVG - |     | 4 1.000 ▶ |        |      |
|   |              |   | з          | 甩       | 1流0-0  | -     | AVG | -         | ∮ 1.00 | )C ► |
|   |              |   | 4          | 电       | 1流0-0  | -     | AVG | ~         | 1.00   | )C ► |
|   |              |   | 5          | 甩       | 1流0-0  | Ŧ     | AVG | Ŧ         | 1.00   | )C ► |
|   |              |   |            |         |        |       |     |           |        |      |
|   |              |   |            |         |        |       |     |           |        |      |
|   |              |   |            | 删除      |        |       | 添   | 添加        |        |      |
| 4 |              | 5 | Y          | 自民      | 力 -120 | )     |     | 8         | 30     |      |

图 17 趋势曲线功能按键

- 自定义 X 轴属性:通过 X 轴对应的通道号和特征值下拉框,编辑当前趋势曲线显示窗口的 X 轴属性,可选择任一通道的任一特征值作为 X 轴的属性(包含自定义特征值), 软件默认状态下的 X 轴属性为时间。
- 自定义Y轴属性:点击"<sup>添加</sup>"按钮添加显示对象,一个窗口最多可添加6条趋势 曲线。通过"通道号"和"特征值"的下拉框选项,选择要显示特征值的通道号和特

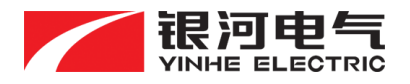

征值属性(包含自定义特征值)。选定一条趋势曲线,点击"<sup>删除</sup>"按钮,删除该信 号的趋势曲线显示。

3. Y轴缩放调节:通过"显示比例"设置当前信号的Y轴放大系数,以兼容不同幅值的信号同屏显示。用户也可手动编辑Y轴坐标显示的上限或下限值,在默认状态下,Y 轴坐标值为自适应(以最大幅值的信号为准),点击"Y自动"按钮,切换至手动调节 状态"Y手动",在此状态下用户可编辑Y轴坐标的上限和下限值。

4.8.5. 显示窗口操作

- 基本操作:点击"<sup>1</sup>" 按钮,暂停数据刷新并冻结该窗口的趋势曲线,再次点击恢复运行;点击"<sup>1</sup>" 按钮,清空当前窗口显示的所有曲线,时间坐标轴归零;点击"<sup>1</sup>" 按钮,调出游标(最多2个),可计算两个选定点的 X 值、Y 值、△X 值及△Y 值,便于用户对曲线进行精准定位和详细分析;点击"<sup>1</sup>" 按钮,将当前窗口的趋势曲线图以\*.jpg 格式的文件保存至目标文件夹内。
- 显示方式:软件提供两种曲线显示方式,即累积显示和平移显示。累积显示是将记录 过程中的所有数据曲线全部显示于当前窗口,平移显示是指每次只更新固定时间长度 的数据曲线,软件默认时长为 60s。点击"<sup>累积</sup>"或"<sup>平移</sup>"按钮,进行两种显 示方式的切换。

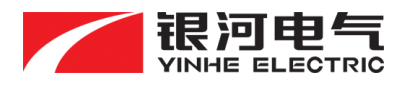

4.9. 电源质量分析

电源质量分析界面用于对用户关注的参量进行三相矢量分析,绘制矢量关系图,并参照行业标准完成电能质量分析及相关参数的计算。

电源质量分析界面的每个标签页可显示 4 个分析窗口,每个窗口可对 2~6 个信号进行分析,用户也可通过添加标签页的方式增加分析窗口数量。电源质量分析界面如下图 18 所示:

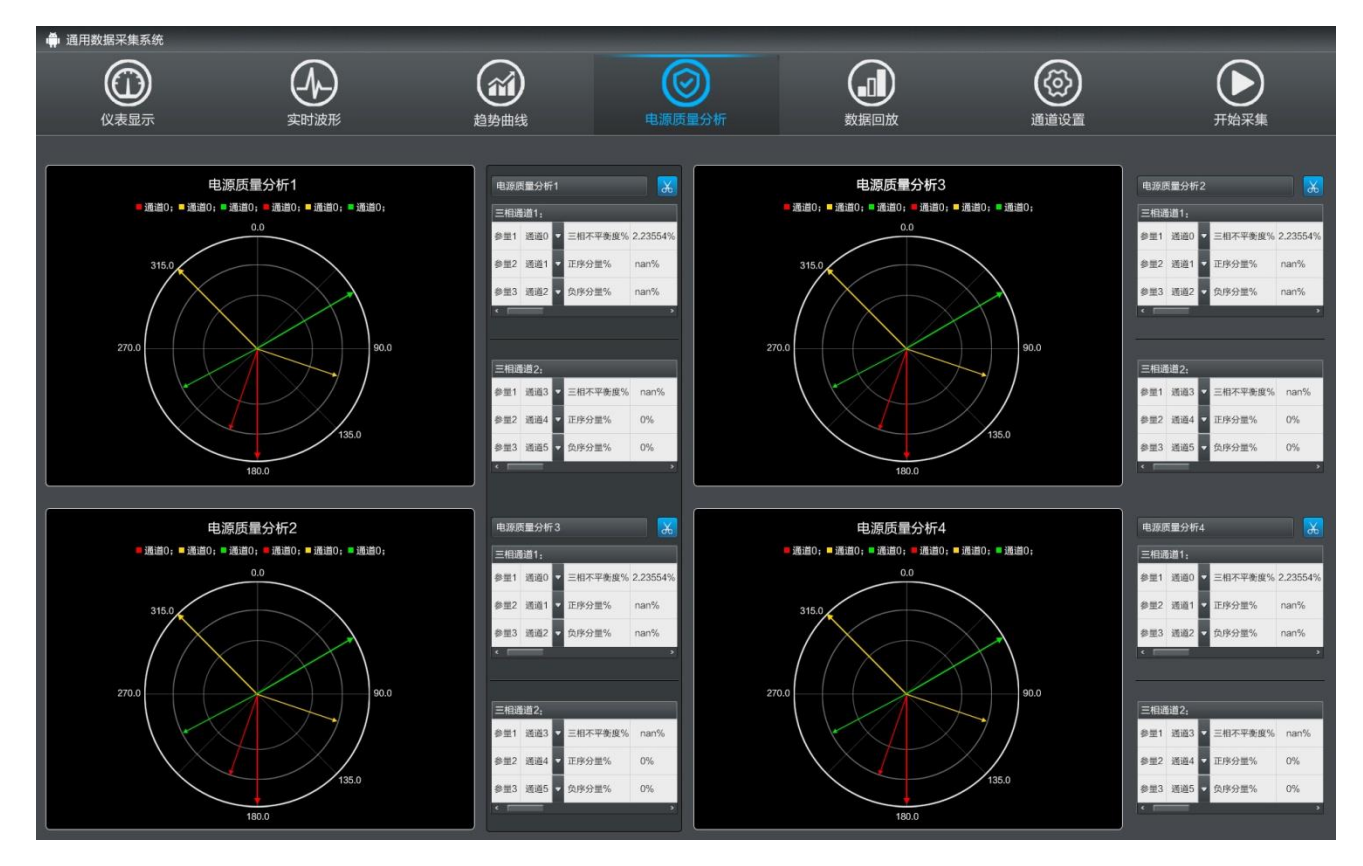

## 图 18 电源质量分析界面

# 4.9.1. 分析窗口名称

通过名称输入栏,用户可自定义当前分析窗口的名称,软件默认名称为"电源质量分析

1~4"。

# 4.9.2. 分析对象选择

通过下拉框选择待分析信号的通道号,每个分析窗口可选择最多6个分析对象。

4.9.3. 数据保存

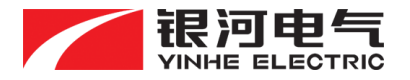

点击 " <sup>1</sup> 按钮 , 可将当前分析窗口的分析结果 (包含矢量关系图、分析对象和计算参量) 以\*.jpg 格式的文件存储至目标文件夹内。

# 4.9.4. 三相矢量图

描述三相电流/电压之间的相位关系图,准确的反映信号之间的向量关系,多个通道的矢 量图以不同的颜色进行区分。

# 4.9.5. 相关计算参量

根据行业标准,实时计算并显示的参量包含:三相不平衡度、正序分量和负序分量,相关 计算算法如下:

**电压相间不平衡度**:Eu=(Umax-Umin)/Uavg(注:Uavg=(U1+U2+U3)/3)

**电流相间不平衡度**:Ei=(Imax-Imin)/Iavg(注:Iavg=(I1+I2+I3)/3)

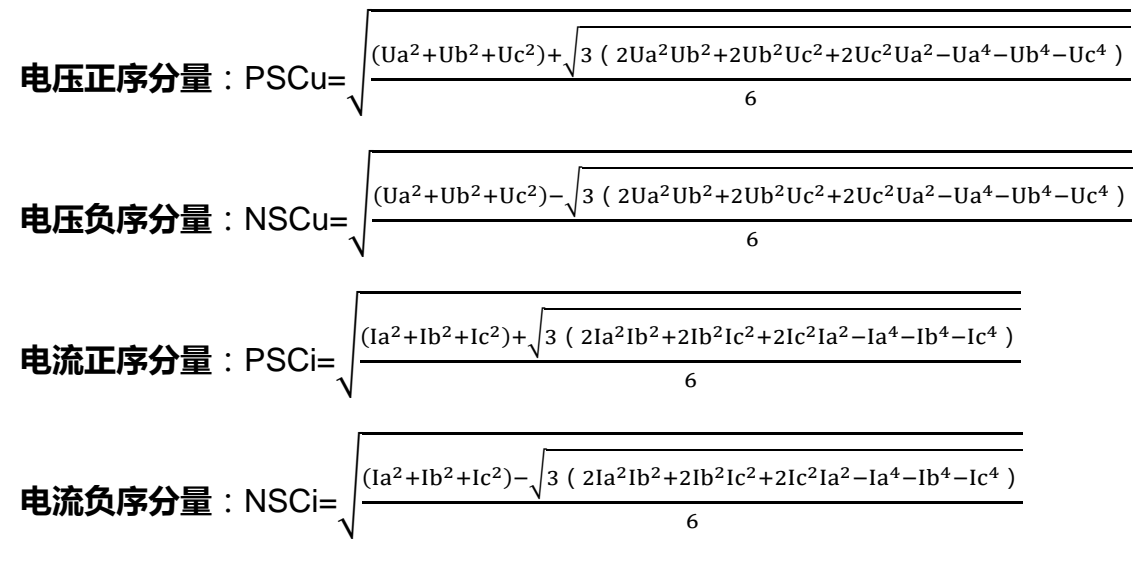

(注:算式中Ua、Ub、Uc、Ia、Ib、Ic 取基波有效值)

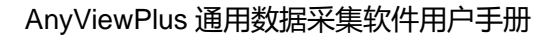

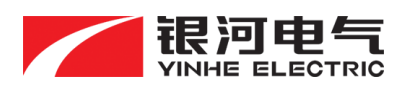

## 4.10. 数据回放

数据回放用于对已保存的数据文件进行回放和离线分析,通过回放功能,可完美再现全部测试过程,便于事后分析。也可将存储的波形设为参考波形,方便进行对比。

软件可导入的文件格式包含实时波形\*.wav 文件、趋势曲线.ftc 文件、.csv 文件或.mat 文件, 最多可同时对 6 个数据文件进行回放分析。

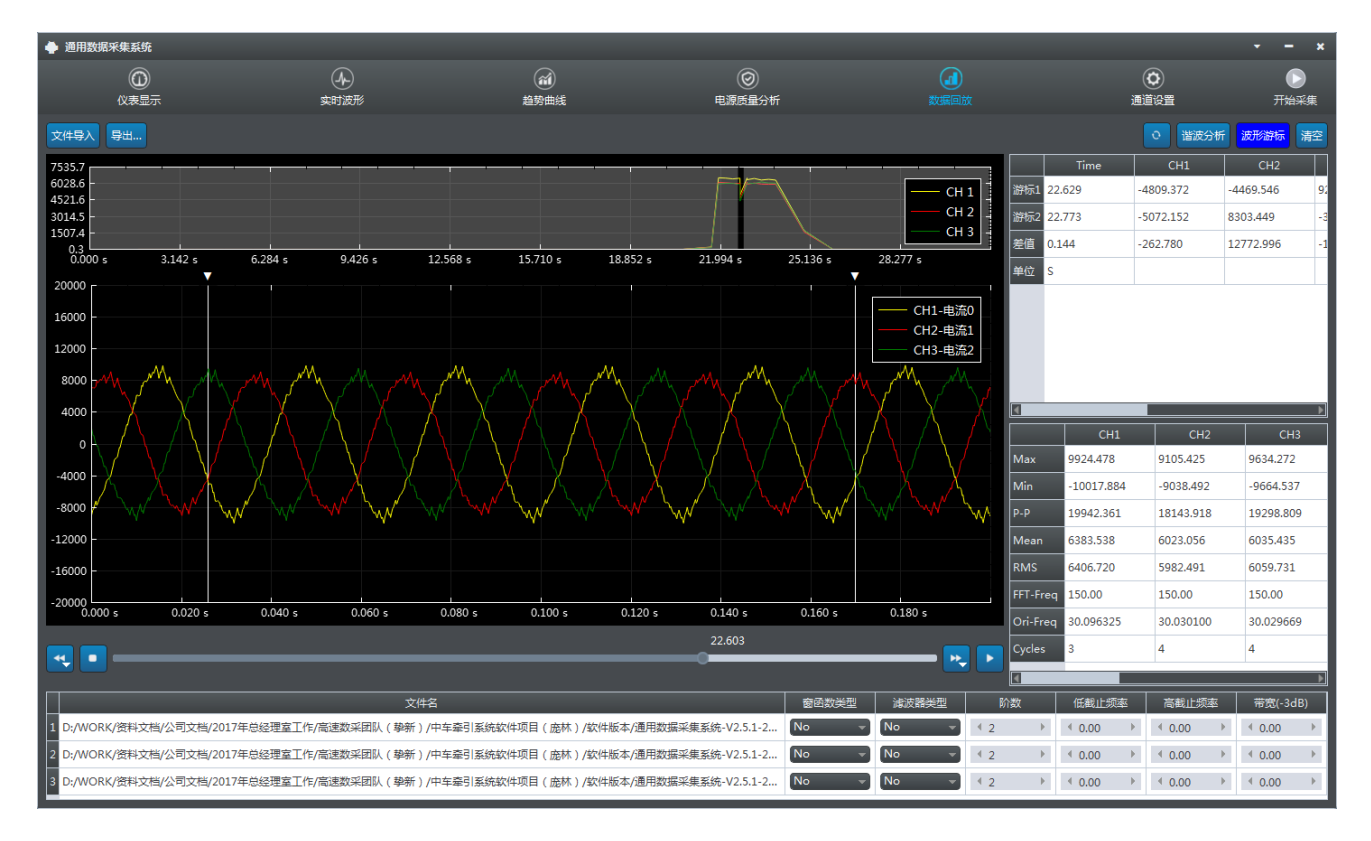

数据回放界面如下图 19 所示:

图 19 数据回放界面

4.10.1. 导入数据
 点击 "<sup>文件导入</sup>"按钮,选择目标文件(文件格式可以为\*.wave、\*.ftc、.csv 或.mat 等)
 进行数据导入,导入成功后界面显示波形概览图和对应的实时波形曲线。

导入时,根据存储文件方式,可选择多条曲线显示于同一坐标系,也可选择单独坐标显示。

4.10.2. **导出数据** 可通过点击"导出…"按钮,将两条游标之间的波形文件,导出至指定文件夹,导出文件

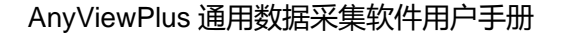

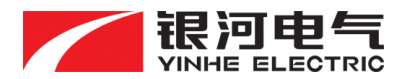

格式可选\*.csv 和\*.mat。

4.10.4. 波形控制

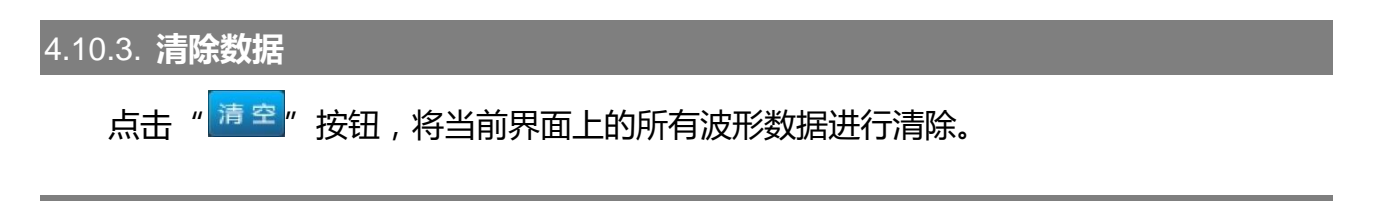

通过"▶"、"▶"、"▶"和"▶"和"▲"四个按钮,实现对波形文件的播放、停止、快进 和快退操作,其中快进和快退步幅可进行调整。也可通过拖拽进度块的方式,快速定位至指定 点附近的波形。

通过鼠标选定 X 轴或 Y 轴,配合滚轮实现对 X/Y 轴的压缩和拉伸操作,如未选定 X 轴或 Y 轴,则软件会以选定窗口波形的 X 和 Y 轴进行同比例缩放。通过点击" <sup>3</sup>"按钮,软件根据默认显示时间窗长度和波形幅值对 X/Y 轴进行自适应调节,选择最佳显示视角。

4.10.5. 波形游标

点击"<sup>波形游振</sup>"按钮,即可在波形界面调出游标,最多同时调出 2 支游标,用于对波形的精确定位与分析。

软件同时提供波形的游标计算功能,提供游标定位波形的 X 值、Y 值、ΔX 值、ΔY 值显示,两支游标之间所有通道波形的最大值(Max)最小值(Min)峰峰值(P-P)校准平均值(MEAN)方均根值(RMS)信号频率(Freq)周期(Period)周期数(Cycles)的实时运算与显示。

#### 4.10.6. 数字滤波器

软件可对导入的波形文件进行数字滤波处理,提供三种不同类型的常用数字滤波器:巴特 沃斯、切比雪夫、贝塞尔滤波器,每种类型都有低通(LP)、高通(HP)、带通(BP)和带阻 (BS)启用。用户可根据待分析信号特点,选择合适的滤波器。用户设定滤波器类型后,再 对滤波阶数、频率上/下限等参数进行设置,当滤波器所有参数设置完毕后,对应通道的波形 立即更新为滤波后的波形。

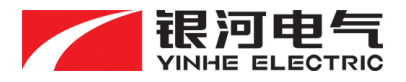

# 5. 质保与售后服务条款

## 5.1. 产品保修

银河电气产品保修期自出厂验收合格之日起计算,产品保修12个月,保修期内可免费修 理及更换故障零配件。但以下情况不属于保修范围:

- 安装、调试完毕,将相关资料(说明书、安装手册等)全部交付使用后,因使用单位不 按使用说明书操作、维护、保养造成的损坏;
- 2. 因使用单位或非银河电气授权服务单位移动、拆卸及维修造成的损坏;
- 3. 因不可抗拒的自然灾害或使用环境恶劣造成损坏的;
- 4. 已超过保修期的产品;
- 5. 其间设备、产品按使用要求正常使用发生的故障,由我公司负责解决,所需费用均由 我公司负责。

# 5.2. 保修期后的服务承诺

产品保修期后,由营销中心与用户协商签定《银河电气产品维修保养合同》,为用户提供 保修期后产品的售后服务,并根据合同规定定期对产品进行预防性的检修保养。

如有零件需要修复和更换,我公司将严格按照公司规定的维修费收费标准及配件收费标准收费。

## 5.3. 售后服务

- 1. 售后服务全国免费服务电话:400-673-1028;
- 2. 售后服务范围:
  - 根据用户要求派安装指导人员现场指导安装;
  - 产品开机检测和软件调试;
  - 质保期内的产品维修;
  - 质保期外的产品维修;
  - 对客户关于产品所有问题的技术支持。

#### 5.4. 响应时间

1. 湖南省内客户(服务半径在 100km 以内的), 应在 24 小时内到达现场处理;

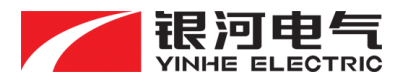

省外客户(服务半径超出 100km 的), 或需要与配套厂家联系的, 应在 12 小时内给
 予用户答复, 48 小时内到达现场处理。

# 5.5. 售后服务收费标准

严格执行国家和地方的维修服务收费价格标准,与用户协商满意后进行收费服务。 对于无国家和地方相关法规的,将严格执行银河电气规定的收费标准。

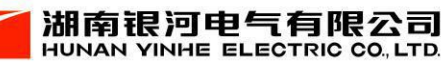

地址:湖南省长沙市经济技术开发区开元路 17 号湘商世纪鑫城 43 楼 邮编: 410073 前台: 0731-8839 2988 传真: 0731-8839 2900 商务: 0731-8839 2955 技术咨询: 0731-8839 2611 售后服务: 0731-8839 2988-218 网址: www.vfe.ac.cn

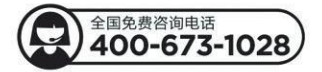